#### Submitting a SC BOO\$T application

#### Sign In:

- 1. Go to www.scendeavors.org.
- 2. Click **REGISTRY LOGIN** in the top right-hand corner.
- 3. Click LOGIN in the top right-hand corner.
- 4. Enter your email and password.
- 5. Click LOGIN.

#### **My Personal Profile:**

- 1. Make sure your NAME is at the top of the page on the right hand side.
- 2. Move your cursor to the 3 bars on left side of the page. Click the 3 bars to activate the left navigation menu.
- 3. Select SC BOO\$T in the left navigation menu.

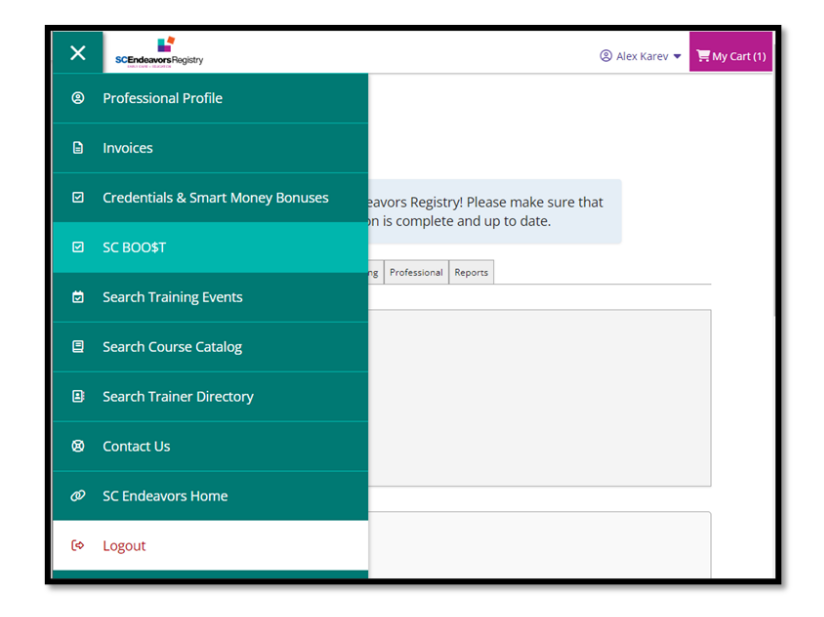

4. You will see the button to start an application.

|       | gistry                                                                                      | 🛞 Alex Karev 🔻   | 🐂 My Cart(1) |
|-------|---------------------------------------------------------------------------------------------|------------------|--------------|
| SC BO | D\$T                                                                                        |                  |              |
|       |                                                                                             |                  |              |
|       | No requests have been created.  No wave supplement request has been requested at this time. |                  |              |
|       | Apply                                                                                       |                  |              |
|       | Payment History                                                                             | Submission Requi | irements     |

5. You can click on PAYMENT HISTORY to check previous payments that you have received. If you have not received payments before, a "No Payments Found" message will appear.

| SCEndeavors | <b>A</b> 11          | ann Enlingtest V | 📜 My Cart(0) |
|-------------|----------------------|------------------|--------------|
|             | ීා Payment History   | ×                |              |
| SC BC       |                      |                  |              |
|             | In No Payments Found |                  |              |
|             |                      |                  |              |
|             | Close                |                  |              |
|             | Payment History St   | ubmission Requi  | rements      |

6. You can click on **SUMBISSION REQUIREMENTS** to view the eligibility requirements for SC BOO\$T wage supplement.

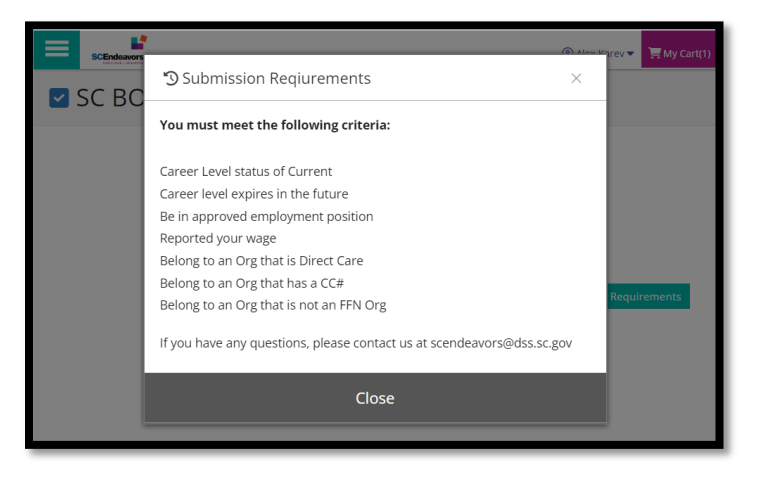

7. Click APPLY to start your application for SC BOO\$T.

|        | listry                                                                                                    | ② Alex Karev ▼   | 📜 My Cart(1) |
|--------|----------------------------------------------------------------------------------------------------|------------------|--------------|
| SC BOO | D\$T                                                                                                    |                  |              |
|        | No requests have been created. No wage supplement request has been requested at this time.     Apply Payment History | Submission Requi | rements      |

8. The application has three sections that must be reviewed and confirmed. Click on the **REVIEW** button next to each section to review and confirm the information provided in the section. Please note that the application cannot be submitted until **ALL** sections are confirmed.

| SCEndeavors Registry                                                                                                    | ⑧ Callie Torres ▼                                                                                                    | 📜 My Cart(0) |
|----------------------------------------------------------------------------------------------------|----------------------------------------------------------------------------------------------------|--------------|
| SC BOO\$T                                                                                                    |                                                                                                    | Close        |
| <b>PLEASE READ BEFORE APPLYING:</b> SC BOO\$T is a pilot program that provemployed in child care facilities in South Carolina. This is a unique chance supplemental wages while doing the job they love using a limited, one-times the supplemental wages while doing the supplemental wages while doing the supplemental wages wages while doing the supplemental wages while doing the supplemental wages wages while doing the supplemental wages wages wa | vides bonuses directly to qualified individ<br>e for child care professionals to receive<br>ne source of federal money! | duals        |
| If you are approved for the program, you will be given a commitment per<br>requirements, payment will be automated in the next 6 month period, as                                                                                                    | iod. If you continue to meet eligibility<br>long as funds are available.                                                |              |
| If you have questions, please contact scendeavors@dss.sc.gov.                                                                                                    |                                                                                                    |              |
| Personal Information                                                                                                    | 🛕 unconfirmed                                                                                                    | Review       |
| Employment Information                                                                                                    | ▲ unconfirmed                                                                                                    | Review       |
| SC BOO\$T Information                                                                                                    | ▲ unconfirmed                                                                                                    | Review       |
|                                                                                                    | Submit                                                                                                    | Application  |

The Personal Information section contains Name, email address, phone, Mailing address, Home address, and Career Ladder level. You can click on EDIT in the top right corner to make changes to the Personal Information. Any changes made this way will be saved on your Personal Profile as well, not just the SC BOO\$T application. Click CONFIRM if information is correct.

| Wage Supplement Application                         | ×     |
|-----------------------------------------------------|-------|
| Personal Information                                | Edit  |
| Contact Information                                 |       |
| 💄 Megan Falingtest                                  |       |
| ⊠isner.tabitha+miranda@gmail.com / \$(651) 442-5984 |       |
| Mailing Address                                     |       |
| • 4434 Blue Sky Ln                                  |       |
| City Spartanburg / State SC / Zip Code 29301        |       |
| County Spartanburg / Country US                     |       |
| Home Address                                        |       |
| • 4434 Blue Sky Ln                                  |       |
| City Spartanburg / State SC / Zip Code 29301        |       |
| County Spartanburg / Country US                     |       |
| Career Ladder                                       |       |
| Career Ladder Level No Level                        |       |
|                                                     |       |
| Confirm                                             | Close |

10. The Employment section of the application will show all current employment. You can click user on Edit to go to the Employment page of your profile and add a new position or employer. Please note that any changes made will need to be verified by the program Director. Click **CONFIRM** if information is correct.

|                                                                                                    | X  |
|----------------------------------------------------------------------------------------------------|----|
| Employment Information<br>Cadence Academy Preschool Greenville<br>Start 09/01/2023 / End Present<br>Title Teacher / Compensation \$36,000.00 / yr / Hours per Week 40 / Status Self Reported<br>ABC Quality Level B / License Number 16995 / Months Per Year 12<br>SC DSS CC# 16995 / Last Reported Wage \$36,000.00 / yr / Last Reported Wage Date 9/3/2023 |    |
| Confirm                                                                                                    | se |

11. The third section of the application has two questions. Please answer both questions with a YES or a NO. Click **SAVE & CONFIRM**.

| 𝖤 SC BOO\$T Information                                                             | X     |
|-------------------------------------------------------------------------------------|-------|
| Are you a teacher in a class that serves Infants or Toddlers?<br>Yes<br>No          | Î     |
| Are you a Director, Co-director or an Assistant Director in your organization O Yes | n?    |
| • No                                                                                |       |
| Save & Confirm                                                                      | Close |

12. When all sections have been confirmed, Click SUMBIT APPLICATION.

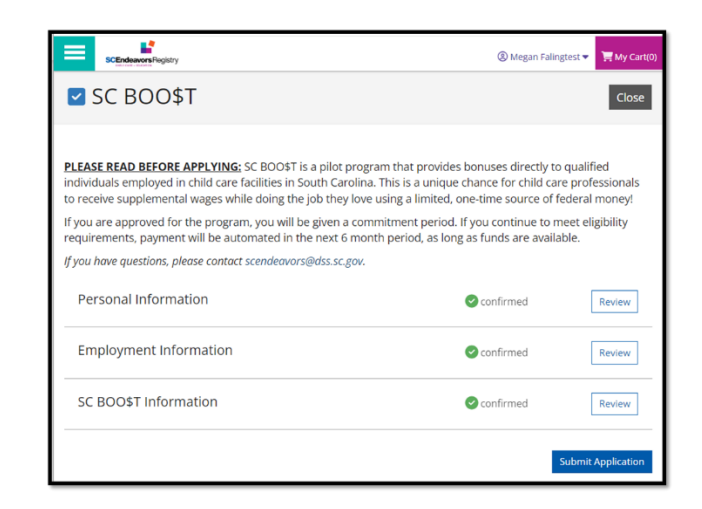

13. You must agree to the Terms and Conditions. If the checkbox is not checked, the user cannot click on **CONTINUE**.

| SCEndeavorsRegistry                                                     | I Terms and Conditions                                                                                                    | × | n Falingtest 👻 🃜 My Cart(0)            |
|-------------------------------------------------------------------------|----------------------------------------------------------------------------------------------------|---|----------------------------------------|
| SC BOO\$                                                                | You must agree to the participation agreement.                                                                                                    |   | Close                                  |
| PLEASE READ BEFORE<br>employed in child care<br>wages while doing the j | This document is an agreement between the participant and SC Endeavors.<br>The SC BOOST program, administered by SC Endeavors, has specific criteriar<br>for payments. The participant must read the following statements and sign<br>that he'she understands the agreement. Please note SC Endeavors<br>reserves the right to modify the terms of this agreement.                                                                                                    |   | ed individuals<br>receive supplemental |
| If you are approved for<br>payment will be autom                        | Participant agrees to:                                                                                                    |   | gibility requirements,                 |
| lf you have questions, pl<br>Personal Informa                           | <ol> <li>Acknowledge that receiving the supplement is contingent upon<br/>completion of six-month periods of continuous employment within the<br/>same program. Payment will be issued after each period, based on the<br/>SC Endeavors level and work schedule of the participant over the six-<br/>month period completed. No portion of the award will be issued if the<br/>participant leaves his/her program prior to the completion of the entire<br/>commenth exeind.</li> </ol> |   | Review                                 |
| Employment Info                                                         | six-month period.                                                                                                    | • | Review                                 |
| SC BOO\$T Inform                                                        | I have read and understand the above agreement                                                                                                    |   | Review                                 |
|                                                                         | Continue Cancel                                                                                                    |   | Submit Application                     |
|                                                                         |                                                                                                    |   |                                        |

14. The user will see an alert to confirm successful submission.

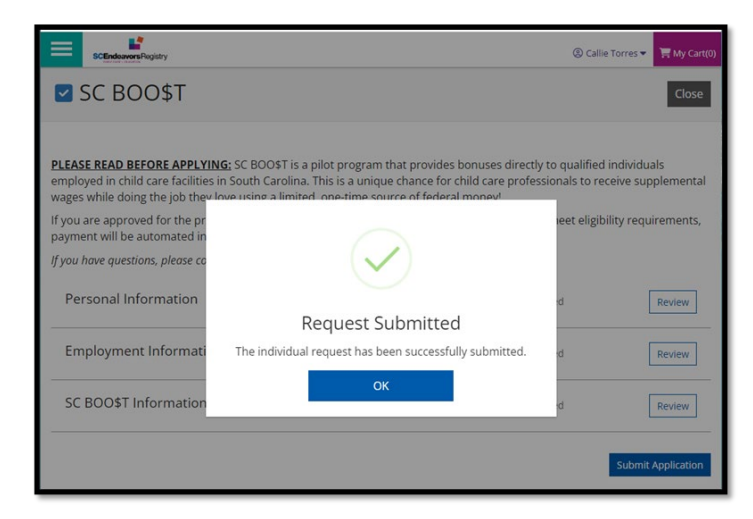